## **OFFICE OF HEAD START (OHS)**

# QUICK REFERENCE | GRANT OPPORTUNITY PACKAGES

This guide is intended as a quick reference for using the grant opportunity package feature.

## HOW TO NAVIGATE TO THE NOTICE OF FUNDING OPPORTUNITY AND APPLY FOR FUNDING

- 1. Navigate to Grants.gov
- 2. CLICK "Search Grants"

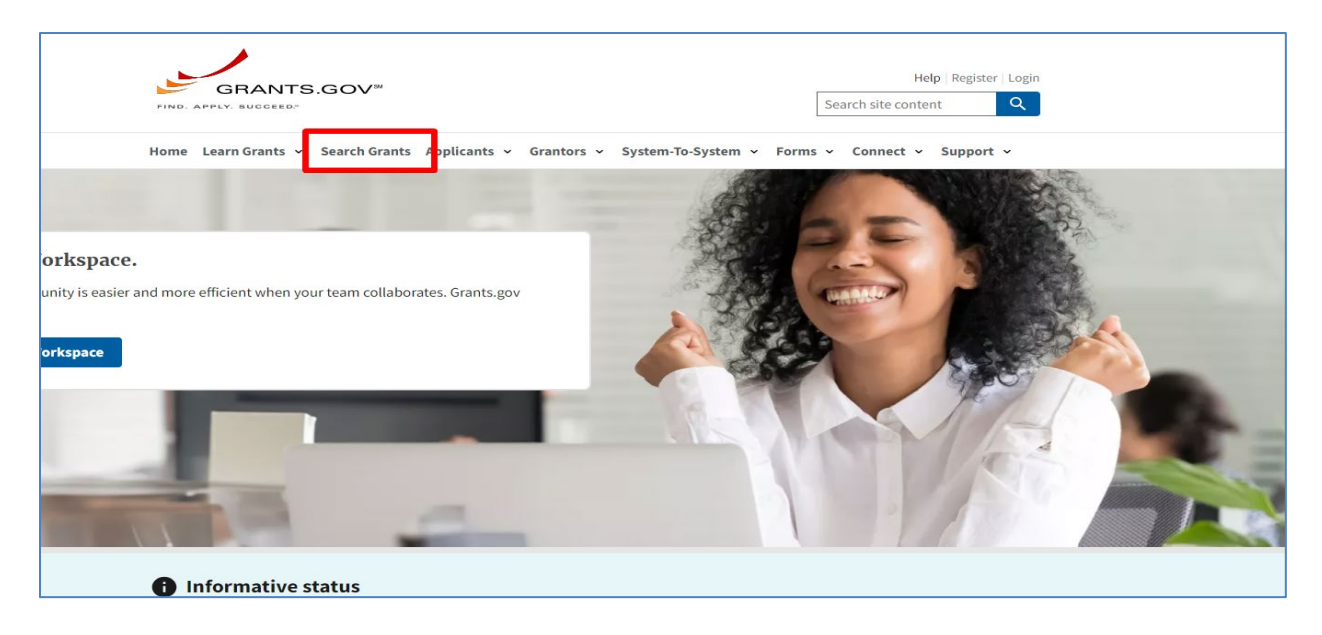

### Figure 1: Search Grants

**3.** Once you're on the "Search Grants" page, enter the information for the Notice of Funding Opportunity (NOFO) under "Basic Search Criteria."

| SEARCH GRANTS                                                |                           |                                                                                         |            |                    |                   |                  |
|--------------------------------------------------------------|---------------------------|-----------------------------------------------------------------------------------------|------------|--------------------|-------------------|------------------|
| 0                                                            |                           |                                                                                         |            |                    |                   |                  |
| BASIC SEARCH CRITERIA:                                       | 1                         |                                                                                         |            |                    | Search Tips I     | Export Results   |
| Keyword(s):                                                  | SORT BY:                  |                                                                                         |            | DATE RANGE:        |                   |                  |
| Opportunity Number:                                          | Posted Date (Descendin    | g) 🗘 Update Sort                                                                        |            | All Available      | Update            | Date Range       |
| Assistance Listings:                                         |                           | 1 2 3 4                                                                                 | 5 6 NEXT > |                    |                   |                  |
|                                                              | Opportunity \$<br>Number  | Opportunity Title \$                                                                    | Agency \$  | Opportunity Status | Posted<br>Date \$ | Close<br>Date \$ |
| OPPORTUNITY STATUS:                                          | 72011924RFI00001          | Basic Education Activity in Tajikistan                                                  | USAID-KAZ  | Posted             | 09/18/2024        | 10/07/2024       |
| <ul> <li>Forecasted (716)</li> <li>Posted (2,007)</li> </ul> | OFOP0001637               | Raising Awareness and Building Cooperation to Combat<br>Corruption and Money Laundering | DOS-INL    | Posted             | 09/18/2024        | 11/18/2024       |
| Closed (7,702)                                               | EPA-OCSPP-OPS-<br>2024-10 | National Tribal Toxics Council (NTTC) Technical Support                                 | EPA        | Posted             | 09/18/2024        | 11/19/2024       |

Figure 2: Search Criteria

**Note:** You can search for opportunities by Keywords, Opportunity Number, or Assistance Listing number. For example, if you do not know the Opportunity Number, you can search for the program by using the *Keyword(s)* field.

4. Once you've located the NOFO, click on the hyperlinked Opportunity Number

| SEARCH GF                                                                        | RANTS                                                                                                  |                                     |                                                                                                    |                                            |        |                       |                   |                  |
|----------------------------------------------------------------------------------|----------------------------------------------------------------------------------------------------|-------------------------------------|----------------------------------------------------------------------------------------------------|--------------------------------------------|--------|-----------------------|-------------------|------------------|
| 0                                                                                |                                                                                                    |                                     |                                                                                                    |                                            |        |                       |                   |                  |
| BASIC SEARCH CR                                                                  | ITERIA:                                                                                                |                                     |                                                                                                    |                                            |        |                       | Search Tips E     | xport Result     |
| Keyword(s):                                                                      | OHS                                                                                                    | SORT BY:                            |                                                                                                    |                                            | DATE R | ANGE:                 |                   |                  |
| Opportunity Number:                                                              | Opportunity Number:     Relevance (Descending)     Update Sort     All Available     Update Date Range |                                     |                                                                                                    |                                            |        |                       |                   |                  |
| Assistance Listings:                                                             |                                                                                                    |                                     |                                                                                                    |                                            |        |                       |                   |                  |
|                                                                                  | Search 2 3                                                                                             |                                     |                                                                                                    |                                            |        |                       |                   |                  |
|                                                                                  |                                                                                                    | Opportunity<br>Number               | Opportunity Title                                                                                                    | \$ Agency                                  | \$     | Opportunity Status \$ | Posted<br>Date \$ | Close<br>Date \$ |
| Forecasted (15)                                                                  | ATUS:                                                                                                  | RFI-492-17-OH-001                   | Advancing TB Prevention, Detection and<br>Treatment in the Philippines                                                                                                    | USAID-PHI                                  |        | Forecasted            | 02/28/2017        |                  |
| <ul> <li>Posted (74)</li> <li>Closed (131)</li> <li>Auchined (2, 472)</li> </ul> |                                                                                                    | <u>HHS-2025-ACF-</u><br>OHS-CH-0124 | Head Start/Early Head Start Recipient - Mult<br>Communities in AZ, AR, CA, CO, CT, FL, GA, II<br>KS, LA, MD, MA, MI, MN, MS, MT, NJ, NM, NY,<br>OH, OR, PA, PR, SC, SD, TN, TX, VT, VA, WA, W | iple<br>-, IN,<br>NC,<br>HHS-ACF-OHS<br>/I |        | Posted                | 10/28/2024        | 01/06/2025       |
| Archived (2,478)                                                                 |                                                                                                    | HHS-2025-ACF-                       | Early Head Start Expansion and Early Head<br>Start-Child Care Partnership Grants - Multip                                                                                                    |                                            |        | Destad                | 10/20/2024        | 01/05/2025       |

Figure 3: Hyperlinked Opportunity Number

- 5. You will be taken to the View Grant Opportunity page.
  - a. Note: do not use the *Apply* button on this screen you must navigate to step #8 to apply to the correct service area.

| VIEW GRANT OPP                     | ORTUNITY                                                                                                    |                                            | <u>View similar opp</u>                                                                                                    | ortunities |  |  |  |  |
|------------------------------------|----------------------------------------------------------------------------------------------------|--------------------------------------------|----------------------------------------------------------------------------------------------------|------------|--|--|--|--|
| HH5-2025-ACF-0H5-CH-0124           |                                                                                                    |                                            |                                                                                                    |            |  |  |  |  |
| Head Start/Early Head Start Recip  | ient - Multiple Communities in AZ, AR, CA, CO, CT, FL, GA, IL, IN, KS, LA, MD, MA, MI, MN, MS,                                                                                                    | MT, NJ, NM, NY, NC, OH, OR,                | PA, PR, SC, SD, TN, TX, VT, VA, WA, WI                                                                                                    | bscribe    |  |  |  |  |
| Department of Health and Humar     | Services                                                                                                    |                                            |                                                                                                    | , action   |  |  |  |  |
| Administration for Children and Fa | amilies - OHS                                                                                                    |                                            |                                                                                                    |            |  |  |  |  |
| SYNOPSIS VERSION HISTOR            | Y RELATED DOCUMENTS PACKAGE                                                                                                    |                                            |                                                                                                    |            |  |  |  |  |
| General Informat                   | ion                                                                                                    |                                            |                                                                                                    | 0          |  |  |  |  |
| Document Type                      | Grants Notice                                                                                                    | Version:                                   | Synopsis 3                                                                                                    |            |  |  |  |  |
| Funding Opportunity                | HHS-2025-ACF-OHS-CH-0124                                                                                                    | Posted Date:                               | Oct 28, 2024                                                                                                    |            |  |  |  |  |
| Number                             |                                                                                                    | Last Updated Date:                         | Oct 28, 2024                                                                                                    |            |  |  |  |  |
| Funding Opportunity<br>Title       | <ul> <li>Head Start/Early Head Start Recipient - Multiple Communities in AZ, AR, CA, CO, CT, FL, GA, IL, IN,</li> <li>KS, LA, MD, MA, MI, MN, MS, MT, NJ, NM, NY, NC, OH, OR, PA, PR, SC, SD, TN, TX, VT, VA, WA, WI</li> </ul> | Original Closing Date for<br>Applications: | Jan 06, 2025 Electronically submitted applications must be submitted no later than 11:59 pm<br>Eastern Standard Time on the listed application due date. |            |  |  |  |  |
| Opportunity Category               | Discretionary                                                                                                    | Current Closing Date for                   | Jan 06, 2025 Electronically submitted applications must be submitted no later than 11:59 pm                                                              |            |  |  |  |  |
| Opportunity Category               |                                                                                                    | Applications:                              | Eastern Standard Time on the listed application due date.                                                                                                |            |  |  |  |  |
| Explanation                        | Creat                                                                                                    | Archive Date:                              | Feb 05, 2025                                                                                                    |            |  |  |  |  |
| Type                               | Gant                                                                                                    | Estimated Total Program<br>Funding:        | \$726,103,148                                                                                                    |            |  |  |  |  |
| Category of Funding                | Income Security and Social Services                                                                                                    | Award Ceiling:                             | \$80,166,137                                                                                                    |            |  |  |  |  |
| Activity                           |                                                                                                    | Award Floor:                               | \$577,859                                                                                                    |            |  |  |  |  |
| Category Explanation               |                                                                                                    |                                            |                                                                                                    |            |  |  |  |  |
| Expected Number of<br>Awards       | 219                                                                                                    |                                            |                                                                                                    |            |  |  |  |  |
| Assistance Listings                | 93.600 Head Start                                                                                                    |                                            |                                                                                                    |            |  |  |  |  |
| Cost Sharing or Matching           | Yes                                                                                                    |                                            |                                                                                                    |            |  |  |  |  |
| Requirement                        |                                                                                                    |                                            |                                                                                                    |            |  |  |  |  |

Figure 4: Grant Opportunity Screen

b. Please see below for a breakdown of each tab

- i. **Synopsis:** This tab includes key NOFO information under the general information section. It also includes a brief description of the program under the additional information section.
- ii. **Version History:** This is where the NOFO version history is recorded. If a NOFO posting has been modified, you can view past synopsis versions using this tab.
- iii. **Related Documents:** This tab stores any documents that have been uploaded for this NOFO. The full announcement and any other supporting documents can be found here.
- iv. Package: This tab stores the package(s), available service area(s), for the NOFO.
- 6. CLICK Package

| VIEW GRANT OPPORTUNITY View similar opportunities |                                                                                                    |                                            |                                                                                                    |        |  |  |  |
|---------------------------------------------------|----------------------------------------------------------------------------------------------------|--------------------------------------------|----------------------------------------------------------------------------------------------------|--------|--|--|--|
| HHS-2075-67E-014-67-0124                          |                                                                                                    |                                            |                                                                                                    |        |  |  |  |
| Head Start/Farly Head Start Recipie               | nt - Multiple Communities in AZ AR CA CO CT EL GA IL IN KS LA MD MA ML MN MS                                                                                                    | MT N I NM NY NC OH OR                      | PA PR SC SD TN TX VT VA WA WI                                                                                                    |        |  |  |  |
| Department of Health and Human S                  | are - manple communities in Az, AK, CA, CO, CI, FE, OA, IE, IN, KS, EA, MD, MA, MI, MN, MS,                                                                                                    | M1, N5, NM, N1, NC, O1, OK,                | A, 1y Sub                                                                                                    | scribe |  |  |  |
| Administration for Children and Con               |                                                                                                    |                                            |                                                                                                    |        |  |  |  |
| Administration for Children and Fan               | nines - ons                                                                                                    |                                            |                                                                                                    |        |  |  |  |
| SYNOPSIS VERSION HISTORY                          | RELATED DOCUMENTS PACKAGE                                                                                                    |                                            |                                                                                                    |        |  |  |  |
|                                                   |                                                                                                    |                                            |                                                                                                    | 0      |  |  |  |
| General Informatio                                | on                                                                                                    |                                            |                                                                                                    |        |  |  |  |
|                                                   |                                                                                                    |                                            |                                                                                                    |        |  |  |  |
| Document Type:                                    | Grants Notice                                                                                                    | Version:                                   | Synopsis 3                                                                                                    |        |  |  |  |
| Funding Opportunity                               | HHS-2025-ACF-OHS-CH-0124                                                                                                    | Posted Date:                               | Oct 28, 2024                                                                                                    |        |  |  |  |
| Number:                                           |                                                                                                    | Last Updated Date:                         | Oct 28, 2024                                                                                                    |        |  |  |  |
| Funding Opportunity<br>Title:                     | Head Start/Early Head Start Recipient - Multiple Communities in AZ, AR, CA, CO, CT, FL, GA, IL, IN,<br>KS, LA, MD, MA, MI, MN, MS, MT, NJ, NM, NY, NC, OH, OR, PA, PR, SC, SD, TN, TX, VT, VA, WA, WI | Original Closing Date for<br>Applications: | Jan 06, 2025 Electronically submitted applications must be submitted no later than 11:59 pm<br>Fastern Standard Time on the listed application due date |        |  |  |  |
| Opportunity Category:                             | Discretionary                                                                                                    | Current Closing Date for                   | Jan 06, 2025 Electronically submitted applications must be submitted no later than 11:59 nm                                                             |        |  |  |  |
| Opportunity Category                              |                                                                                                    | Applications:                              | Eastern Standard Time on the listed application due date.                                                                                               |        |  |  |  |
| Explanation:                                      |                                                                                                    | Archive Date:                              | Feb 05, 2025                                                                                                    |        |  |  |  |
| Funding Instrument                                | Grant                                                                                                    | Estimated Total Program                    | \$726,103,148                                                                                                    |        |  |  |  |
| Type:                                             |                                                                                                    | Funding:                                   |                                                                                                    |        |  |  |  |
| Category of Funding                               | Income Security and Social Services                                                                                                    | Award Ceiling:                             | \$80,166,137                                                                                                    |        |  |  |  |
| Category Explanation:                             |                                                                                                    | Award Floor:                               | \$577,859                                                                                                    |        |  |  |  |
| Expected Number of                                | 219                                                                                                    |                                            |                                                                                                    |        |  |  |  |
| Awards:                                           |                                                                                                    |                                            |                                                                                                    |        |  |  |  |
| Assistance Listings:                              | 93.600 Head Start                                                                                                    |                                            |                                                                                                    |        |  |  |  |
| Cost Sharing or Matching                          | Yes                                                                                                    |                                            |                                                                                                    |        |  |  |  |
| Requirement:                                      |                                                                                                    |                                            |                                                                                                    |        |  |  |  |

Figure 5: Package Tab

- 7. Scroll down and identify the Grant Opportunity Package you want to apply to using the competition title.
- 8. CLICK Apply

**Note:** This NOFO contains multiple Grant Opportunity Packages. Each Grant Opportunity Package contains one service area. Respective service areas are identified using the competition title column.

| Select Grant Opportunity Package                                                                                                    |                                                                                            |                                                                                                    |                                                                           |                           |                 |                 |                  |
|----------------------------------------------------------------------------------------------------|--------------------------------------------------------------------------------------------|----------------------------------------------------------------------------------------------------|---------------------------------------------------------------------------|---------------------------|-----------------|-----------------|------------------|
| PLEASE READ BEFORE APPLYINCI<br>If you view and complete your application package using Grants, gov dwnloadable POP forms, you MisST have Adobe Reader Installed. Tour may receive a validation error using incompatible versions of Adobe Reader. To prevent a validation error, It is now recommended you unistall any earlier versions of Adobe Reader and Install the Locat compatible<br>version of Adobe Reader. If more than one person is working on the POP forms, ALL applicants must be using the same Adobe Reader install the Locat compatible<br>version of Adobe Reader. If more than one person is working on the POP form, ALL applicants must be using the same Adobe Reader install the Locat compatible<br>version of Adobe Reader. If more than one person is working on the POP form, ALL applicants must be using the same Adobe Reader install the Locat compatible<br>version of Adobe Reader. |                                                                                            |                                                                                                    |                                                                           |                           |                 |                 |                  |
| Opportunity Package(s) Currently Available for this Funding Opportunity:                                                                                                    |                                                                                            |                                                                                                    |                                                                           |                           |                 |                 |                  |
| Assistance Listing<br>Number                                                                                                    | Competition ID                                                                             | Competition Title                                                                                                    |                                                                           | Opportunity Package<br>ID | Opening<br>Date | Closing<br>Date | Actions          |
| 93.600                                                                                                    | HHS-2025-ACF-OHS-CH-0124-                                                                  | The Cities of Carrboro and Chapel Hill, North Carolina                                                                                                    |                                                                           | PKG00288292               | Oct 28, 2024    | Jan 06, 2025    | Pres ov I Apply. |
| 93.600                                                                                                    | HHS-2025-ACF-OHS-CH-0124-14                                                                | Cook County with the exception of the City of Chicago, Illinois                                                                                                    |                                                                           | PKG00288256               | Oct 28, 2024    | Jan 06, 2025    | Preview   DOBAT  |
| 93.600                                                                                                    | HHS-2025-ACF-OHS-CH-0124-60                                                                | Municipalities of Isabela and Moca, Puerto Rico                                                                                                    |                                                                           | PKG00288302               | Oct 28, 2024    | Jan 06, 2025    | Preview Apply    |
| 93.600                                                                                                    | HHS-2025-ACF-OHS-CH-0124-61                                                                | Clarendon, Kershaw, Lee and Sumter Counties, South Carolina                                                                                                    |                                                                           | PKG00288303               | Oct 28, 2024    | Jan 06, 2025    | Preview Apply    |
| 93.600                                                                                                    | HHS-2025-ACF-OHS-CH-0124-64                                                                | amiton Gurty, Tennesse PKG02281866 0c124, 2014 Jan 66, 2015 Performance Jan 2014 Jan 66, 2015 Performance Jan 2014 Jan 66, 2015 Performance Jan 2014 Jan 2014 Jan 201 |                                                                           |                           |                 | Preview Apply   |                  |
| 93.600                                                                                                    | HHS-2025-ACF-OHS-CH-0124-65                                                                | Shelby County, Tennessee                                                                                                    |                                                                           | PKG00288307               | Oct 28, 2024    | Jan 06, 2025    | Preview Apply    |
| 93.600                                                                                                    | HHS-2025-ACF-OHS-CH-0124-67                                                                | Cameron and Willacy Counties, Texas                                                                                                    | ameron and Willary Counties, Tesas 946002188209 0c.28,2924 Jan 06,2025 29 |                           |                 |                 | Preview Apply    |
| 93.600                                                                                                    | HHS-2025-ACF-OHS-CH-0124-68                                                                | Harris County, Heuston Texas                                                                                                    |                                                                           | PKG00288310               | Oct 28, 2024    | Jan 06, 2025    | Preview   Apply  |
| 93.600                                                                                                    | HHS-2025-ACF-OHS-CH-0124-72                                                                | Accomack and Northampton Counties, Virginia                                                                                                    |                                                                           |                           | Oct 28, 2024    | Jan 06, 2025    | Preview   Apply  |
| 93.600                                                                                                    | HHS-2025-ACF-OHS-CH-0124-2                                                                 | Marin County, California         PH602288244         Oct 31, 2024         Jar                                                                                                    |                                                                           |                           |                 | Jan 06, 2025    | Preview Apply    |
| 93.600                                                                                                    | HHS-2025-ACF-OHS-CH-0124-7                                                                 | 47 Harford and Mödlesen Counties, Connecticut PHG02281349 Oct 39, 2024 Jan 06, 2022 Percent degly                                                                                                    |                                                                           |                           |                 |                 |                  |
| 93.600                                                                                                    | HHS-2025-ACF-OHS-CH-0124-23                                                                | 24-22 City of Batom Rouge Partich, Louidiana PH60028825 Oct 28, 2204 Jan 66, 2015 Pundent (Solg);                                                                                                    |                                                                           |                           |                 |                 |                  |
| 93.600                                                                                                    | H6528536C5405C402842 HowerGconty, Karyland P660283000 00.33,201 Jan 06,2025 Princing Joger |                                                                                                    |                                                                           |                           |                 |                 |                  |
|                                                                                                    |                                                                                            |                                                                                                    |                                                                           |                           |                 |                 |                  |

#### Figure 6: Apply Button

9. CLICK the red Apply button:

Apply

| VIEW GRANT OPPORTUNITY                                                                                                    |                            | View similar opportunities |
|----------------------------------------------------------------------------------------------------|----------------------------|----------------------------|
| HtS-2025-ACF-0HS-Ct+0124                                                                                                    |                            |                            |
| Head Start/Early Head Start Recipient - Multiple Communities in AZ, AR, CA, CO, CT, FL, GA, IL, IN, KS, LA, MD, MA, MI, NM, MS, MT, NJ, NM, NY, NC, OH, OR, PA, PR, SC, SD, TN, TX, VT, VA, WA, WI |                            |                            |
| Jepartment of Health and Human Services                                                                                                    |                            | Apply Subscribe            |
| Administration for Children and Families - OHS                                                                                                    |                            |                            |
| SYNOPSIS VERSION HISTORY RELATED DOCUMENTS INCAGE                                                                                                    |                            | ·                          |
|                                                                                                    |                            |                            |
|                                                                                                    |                            |                            |
| Apply for Grant Opportunity                                                                                                    |                            |                            |
|                                                                                                    |                            |                            |
| Please review <u>Applicant FAQs</u> as you prepare and submit your application.                                                                                                    |                            |                            |
|                                                                                                    |                            |                            |
| Selected Opportunity Package:                                                                                                    |                            | Back to Packages           |
|                                                                                                    |                            |                            |
| Constantly Package ID: PAG0028002                                                                                                    | Opening Date: Oct 28, 2024 |                            |
| Assistance Listings: 93.600                                                                                                    | Closing Date: Jan 06, 2025 |                            |
| Competition ID Title: The Cities of Camboro and Chapel Hill, North Carolina                                                                                                    |                            |                            |
| Agency Contact Information: Kesley Shaw                                                                                                    |                            |                            |
| Who Can Apply: Organization Applicants                                                                                                    |                            |                            |
|                                                                                                    |                            |                            |
|                                                                                                    |                            |                            |
|                                                                                                    |                            |                            |
| Similar Opportunities (Idemtified by AI)                                                                                                    |                            |                            |
|                                                                                                    |                            |                            |
| HIS-2025-ACF-OIDS-HI-9125 HIS-2025-ACF-OIDS-CI-911-6088 USDA RICS-RINQ-ACE5-24-HI0F000 DOTM805162224 PR-2024-014-FM-NRTAP                                                                          |                            |                            |
|                                                                                                    |                            |                            |

### **ADDITIONAL SOURCES FROM GRANTS.GOV**

- Quick Start Guide: <u>https://www.grants.gov/quick-start-guide/applicants</u>
- How to apply for grants: <a href="https://apply07.grants.gov/help/html/help/Applicants/HowToApplyForGrants.htm">https://apply07.grants.gov/help/html/help/Applicants/HowToApplyForGrants.htm</a>
- How to create a
   workspace: <u>https://apply07.grants.gov/help/html/help/index.htm#t=Applicants%2FApplyNow.htm</u>
- Package Tab: <u>https://apply07.grants.gov/help/html/help/SearchGrants/PackageTab.htm</u>
- Help-

**Guide:** <u>https://apply07.grants.gov/help/html/help/index.htm#t=GetStarted%2FNavigation.htm&rhsearch=HOW</u> %20TO%20APPL